## 

| (太字は工場出荷時の設定で |                                 |                                                                |                                                                                                    |                                                                                                    |                                            |
|---------------|---------------------------------|----------------------------------------------------------------|----------------------------------------------------------------------------------------------------|----------------------------------------------------------------------------------------------------|--------------------------------------------|
|               | 設定項目                            | 内容                                                             |                                                                                                    | 操作                                                                                                    |                                            |
|               |                                 |                                                                | 1     -ガー設定       単図表示設定     単図表示設定       日本家内設定     システム設定       システム設定     システム設定       ①: で項目を: 御沢 @ で決定します | 1     システム設定2       「なび踏」たい500*     する       マグマ550*     する       単連結車に依放り     日数話定       30 ジャイロ     する       車店舗指的空     申禮       小型車両     車高       北田 ビロロ ビロロ ビロロ ビロロ につこ についたのにのます。 2005       ()     ()       ごの ビロロ ビロロ ビロロ ビロロ ビロロ ビロロ ビロロ ビロロ ビロロ ビロ |                                            |
| システムに関する設定    | 車速補正係数を設定する                     | 車速補正係数を、自動または手動に設定する。                                          | システム設定を選ぶ                                                                                                    | 車速補正係数を選ぶ                                                                                                    | 「自動設定」<br>「手動設定」を選ぶ                        |
|               |                                 | 通常は、「自動」に設定してください。                                             |                                                                                                    |                                                                                                    | 「手動設定」を選んだ場合は、<br>車速補正係数を入力する              |
|               | ジャイロセンサーを設定する                   | ジャイロセンサーからの情報を考慮したマップマッ<br>チングをする。                             | <ul> <li>ジョイスティックで選んで、<br/>押して決定</li> <li>メニュー画面を表示</li> <li>レレレレレレレレレレレレレレレレレレレレレレレレレレレレレレレレレレレレ</li></ul>    | を選ぶ                                                                                                    | 「す る」<br>「しない」を選ぶ                          |
|               |                                 | 通常は「する」に設定してください。                                              |                                                                                                    |                                                                                                    |                                            |
|               | 車両情報を設定する                       | 車種・車高の情報をもとに、条件に合った駐車場を<br>検索する。また、VICS情報と参照し、交通情報作<br>成に役立てる。 |                                                                                                    | 車両情報設定を選ぶ                                                                                                    | 車両の種類と車高を選ぶ                                |
|               | 画面位置を調整する<br>(☞18ページ)           | 画面の位置が気になる場合に調整する。<br>通常、この操作は必要ありません。                         |                                                                                                    | 画面位置調整を選ぶ                                                                                                    | 画面位置を調整する                                  |
|               | カメラ入力を設定する                      | 車載用カメラを接続する/しないを設定する。                                          |                                                                                                    | カメラ入力を選ぶ                                                                                                    | 「す る」<br>「しない」を選ぶ                          |
|               | FMラジオへ送信する周波数を<br>設定する(☞116ページ) | 本機の音声(音楽データなど)をFMラジオへ送信<br>する。                                 |                                                                                                    | FMトランスミッター を選ぶ                                                                                                    | 「す る」<br>(周波数:76.0MHz~78.4MHz)<br>「しない」を選ぶ |
|               | お気に入りジャンルを設定する                  | 検索によく使うジャンルを「お気に入りジャンル」と<br>してまとめて、ジャンル検索や周辺検索のときに役立<br>てる。    |                                                                                                    | お気に入りジャンルを選ぶ                                                                                                    | ジャンルを選ぶ<br>ジャンルー覧表( ☞168ページ)               |